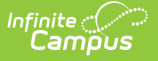

# **CTE Courses Report (Rhode Island)**

Last Modified on 10/22/2022 10:35 am CDT

Report Logic | Report Editor | Generate the CTE Programs Report | Report Layout

### **Classic View:** *RI State Reporting > CTE Reports*

### Search Terms: CTE Reports

The CTE Courses Report lists any course that has a CIP Code in the selected calendar.

| ≡                                | Infinite<br>Campus                                         | <b>Q</b> Search for a tool or student                                                                                                    |
|----------------------------------|------------------------------------------------------------|----------------------------------------------------------------------------------------------------|
| CTE<br>Reportin                  | Reports ☆<br>ng > RI State Reporting > CTE Reports<br>prts |                                                                                                    |
| <b>Extrac</b><br>Extrac<br>Forma | t Type CTE Courses<br>tt CSV V<br>Generate Extract         | Select Calendars Which calendar(s) would you like to include in the report?  active year bits by school bits by year  19-20 19-20 ABBOTT ELEMENTARY 19-20 BRYANT ELEMENTARY 19-20 COLFAX MIDDLE 19-20 COLFAX MIDDLE 19-20 EMERSON HIGH 19-20 FRANKLIN HIGH |
|                                  |                                                            | CTF Courses Report                                                                                                    |

# **Report Logic**

Any course that has a CIP Code value entered on the Course editor in the selected calendar reports. A course must be marked as active in order to report; inactive courses, even if there is a CIP Code value for that course, do not report.

The following CTE Data fields on the Course editor and Course Masters editor (if using a Course Catalog) are included in the report. Any value populated on the Course Master editor displays on the Course editor.

- CIP Code
- Program Type
- Agreement Higher Ed
- Advanced Stand-In Training
- Post-Secondary Credit Code
- Apprenticeship Code
- Recognized Credential Earned Code
- CTE Sequence

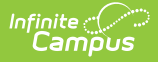

• Concentrator in Sequence

## **Report Editor**

| Field                 | Description                                                                                                    |
|-----------------------|----------------------------------------------------------------------------------------------------|
| Extract<br>Type       | Indicates which CTE Report generates. For this instance, choose <b>CTE Courses</b> .                                                                                                    |
| Format                | The report can be generated in CSV or HTML formats.                                                                                                    |
| Calendar<br>Selection | At least one calendar needs to be chosen in order for the report to generate. If a calendar is selected in the Campus toolbar, that calendar is already chosen. Calendars can be selected by the active year, by school or by year. |

### **Generate the CTE Programs Report**

- 1. Select the **CTE Courses** options from the **Extract Type** dropdown list.
- 2. Select the desired Format.
- 3. Select the desired **Calendar** from which to report CTE Course information.
- 4. Click the **Generate Extract** button. The report displays in the selected format.

|    | Α        | В       | С        | D        | E        | F       | G         | ł    |
|----|----------|---------|----------|----------|----------|---------|-----------|------|
| 1  | DISTCODE | SCHCODE | CTECHCTR | LOCALCOU | LOCALCTE | COURSEO | RDERINPRO | OGRS |
| 2  | 123      | 12345   |          | 101      | 101      | 1       |           |      |
| 3  | 123      | 12345   |          | 116      | 116      | 1       |           |      |
| 4  | 123      | 12345   |          | 153      | 153      | 1       |           |      |
| 5  | 123      | 12345   |          | 100      | 100      | 2       |           |      |
| 6  | 123      | 12345   |          | 115      | 115      | 1       |           |      |
| 7  | 123      | 12345   |          | 11       | 11       | 1       |           |      |
| 8  | 123      | 12345   |          | 3094     | 3094     | 6       |           |      |
| 9  | 123      | 12345   |          | 01951ML  | 01951ML  | 1       |           |      |
| 10 |          |         |          |          |          |         |           |      |
|    |          |         |          |          |          |         |           |      |

CTE Courses Report - CSV Format

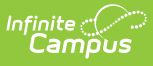

| DISTCO | ses Extract Rec | CTECHCTR    | LOCALCOURSE | ID LOCAL CTEPROGRAMCODE | COURSEORDERINPROGRSEO |
|--------|-----------------|-------------|-------------|-------------------------|-----------------------|
| 123    | 12345           | officiation | 101         | 101                     | 1                     |
| 123    | 12345           |             | 116         | 116                     | 1                     |
| 123    | 12345           |             | 153         | 153                     | 1                     |
| 123    | 12345           |             | 100         | 100                     | 2                     |
| 123    | 12345           |             | 115         | 115                     | 1                     |
| 123    | 12345           |             | 11          | 11                      | 1                     |
| 123    | 12345           |             | 03094       | 03094                   | 6                     |
| 123    | 12345           |             | 01951ML     | 01951ML                 | 1                     |
|        |                 |             | τ.          |                         |                       |

CTE Courses Report - HTML Format

## **SQL Query**

XX = calendarID

EXEC get\_RI\_CTE\_Courses @calendarIDs = '<IDs><ID>XX</ID></IDs>'

## **Report Layout**

| Data<br>Element  | Description                                                                                                    | Type,<br>Format and<br>Length | Campus Database                                   | Campus<br>Interface                                                                                                    |
|------------------|----------------------------------------------------------------------------------------------------|-------------------------------|---------------------------------------------------|----------------------------------------------------------------------------------------------------|
| District<br>Code | Indicates the district<br>where the student<br>attends school. This<br>reports the Resident<br>District Code from the<br>student's enrollment<br>record. If that is not<br>populated, this reports<br>the State District<br>Number. | Numeric, 2<br>digits          | Enrollment.service<br>District<br>District.number | Student<br>Information ><br>General ><br>Enrollments ><br>State<br>Reporting<br>Fields ><br>Resident<br>District Code<br>System<br>Administration<br>> Resources<br>> District<br>Information ><br>State District<br>Number |

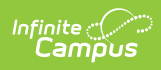

| Data<br>Element                            | Description                                                                                                    | Type,<br>Format and<br>Length  | Campus Database              | Campus<br>Interface                                                                                   |
|--------------------------------------------|----------------------------------------------------------------------------------------------------|--------------------------------|------------------------------|----------------------------------------------------------------------------------------------------|
| School<br>Code                             | Identifies the school<br>code.<br>If Enrollment Status is H<br>or S, a value of XX190<br>reports, where XX is the<br>first two digits of the<br>current state school<br>number.                                                                                                    | Numeric, 5<br>digits           | School.number                | System<br>Administration<br>> Resources<br>> School ><br>School Detail<br>> State<br>School<br>Number |
| CTE Tech<br>Center                         | Reports the career and<br>tech center code. This<br>field always reports<br>blank.                                                                                                    | Blank, 5<br>spaces             | N/A                          | N/A                                                                                                   |
| Local<br>Course ID                         | Reports the course<br>number.                                                                                                    | Alphanumeric,<br>13 digits     | Course.number                | Scheduling ><br>Courses ><br>Course ><br>Course<br>Information ><br>Course<br>Number                  |
| Local CTE<br>Program<br>Code               | Reports the locally<br>assigned name for the<br>CTE Program. This field<br>reports the name of the<br>course.                                                                                                    | Alphanumeric,<br>40 characters | Course.name                  | Scheduling ><br>Courses ><br>Course ><br>Course<br>Information ><br>Name                              |
| Course<br>Order in<br>Progress<br>Sequence | Reports the specific<br>order in the sequence<br>where this course falls<br>within the number of<br>required courses to<br>complete the program of<br>study.<br>On the Course editor, the<br>CTE Sequence field has<br>two dropdowns (parts n<br>of m parts). This field<br>reports the first (part n)<br>value. | Numeric, 1<br>digit            | Course.cteSequence<br>Number | Scheduling ><br>Courses ><br>Course<br>Information ><br>CTE Sequence                                  |

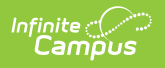